# Windows10 メールアプリ 設定方法

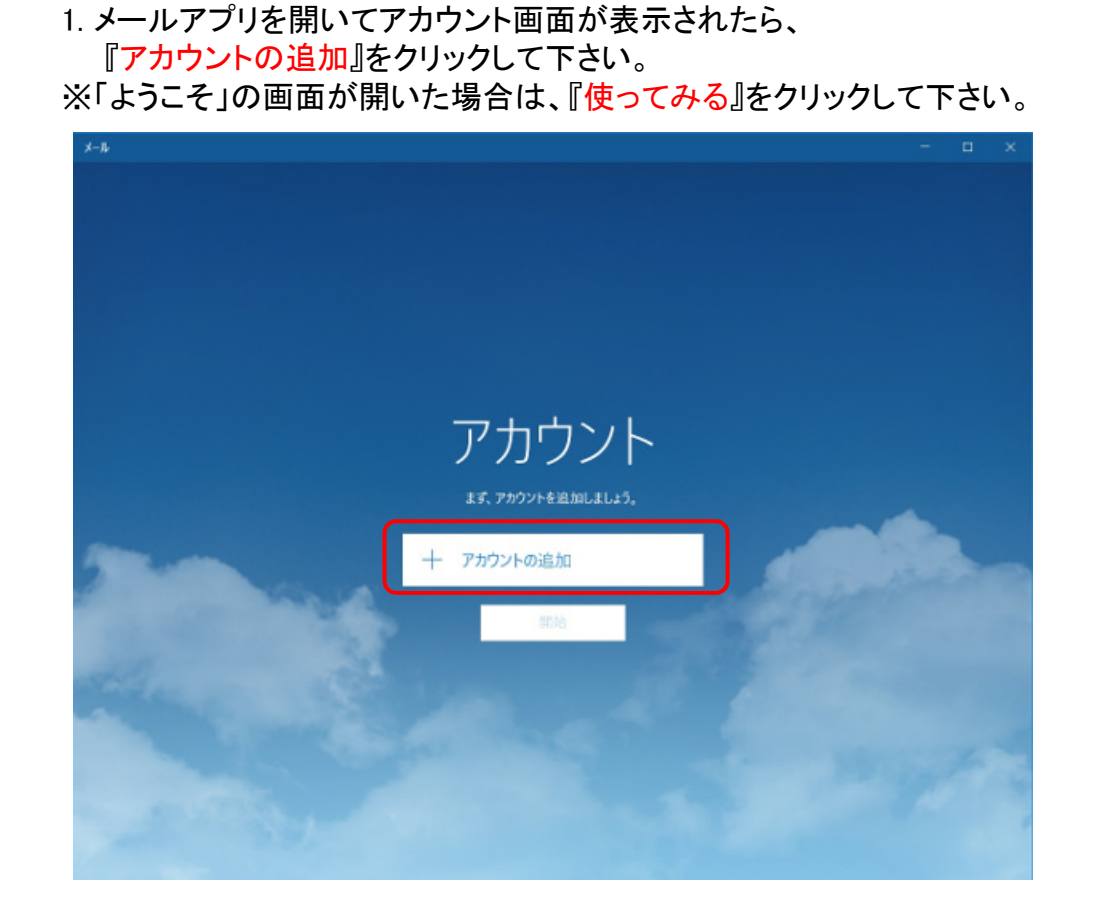

# 2.「アカウントの選択」画面内、最下部の『詳細設定』をクリックして下さい。

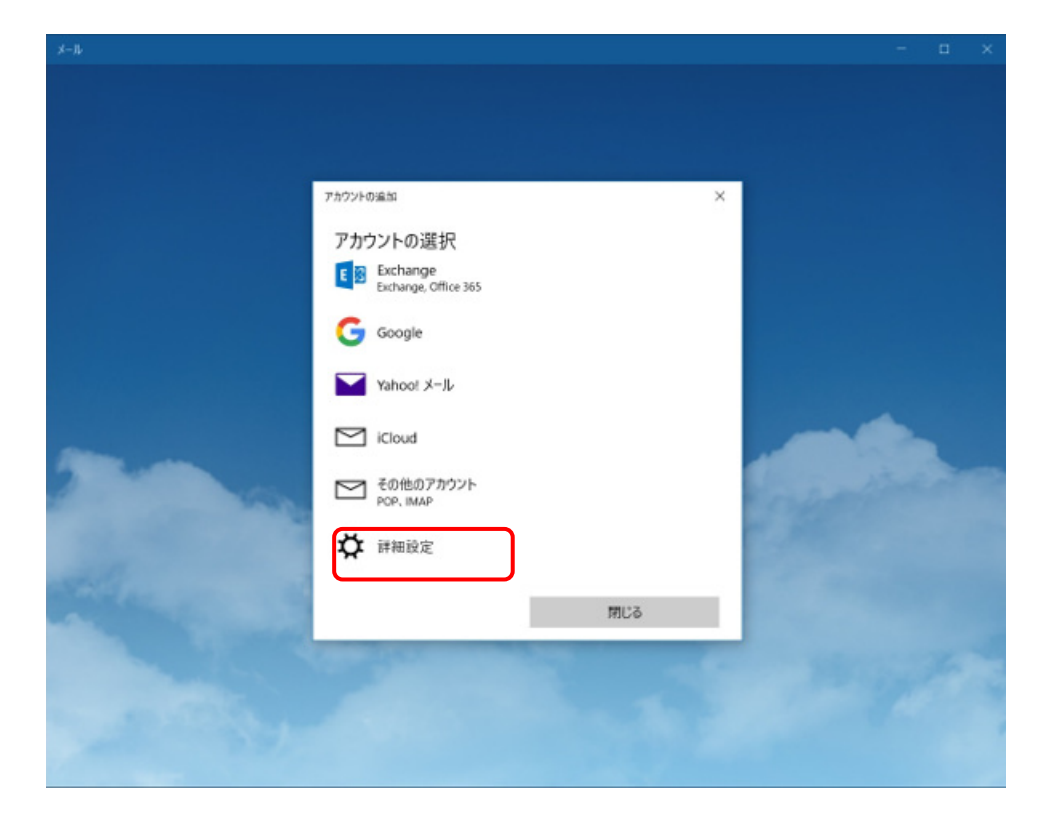

# 3.「詳細設定」画面内の『インターネットメール』をクリックして下さい。

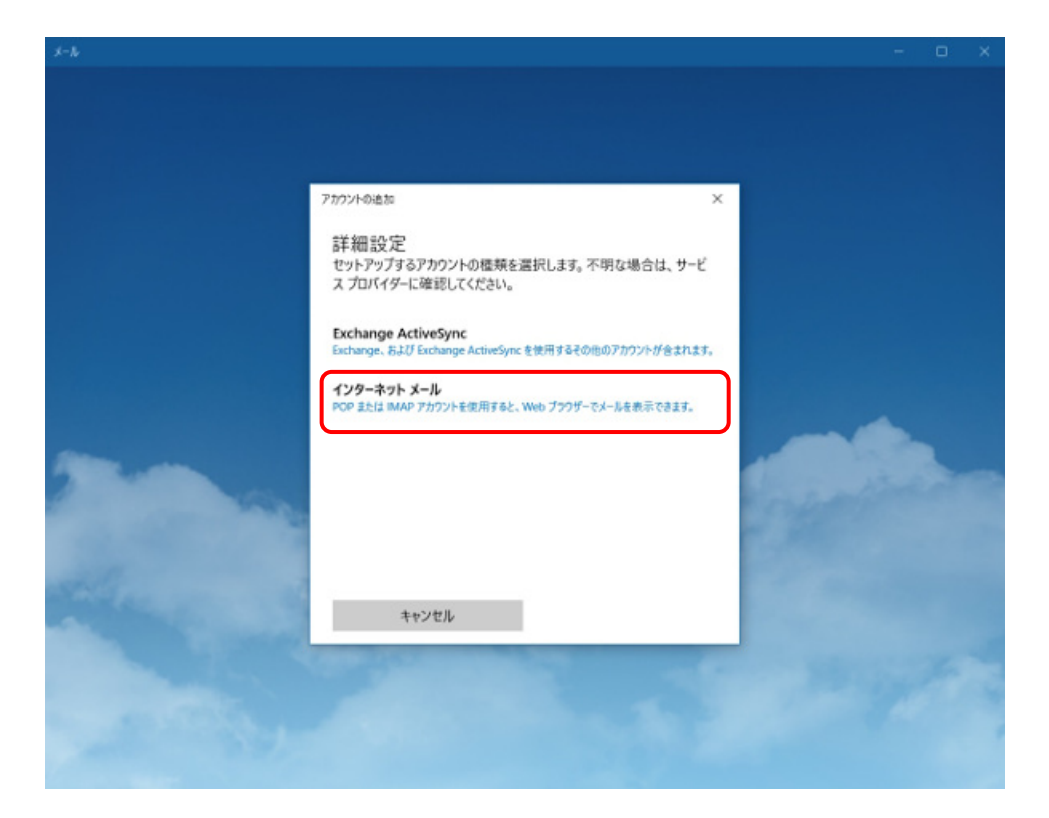

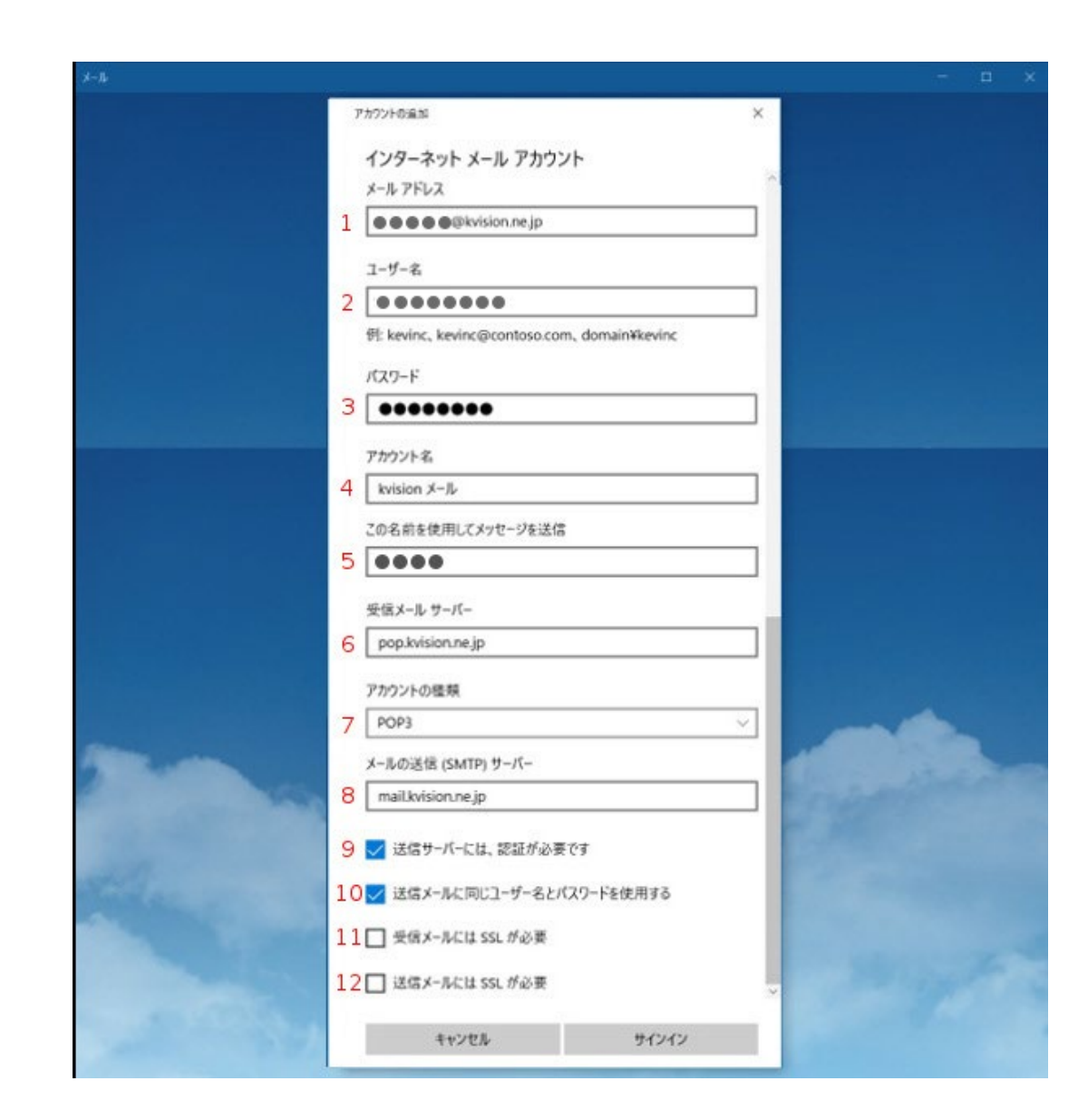

#### 4.「インターネットメールアカウント」画面内、 1~12に下表の通りに入力または選択して下さい。

| 1  | メールアドレス     | 会員ページで登録した<br>メールアドレスを入力。       |
|----|-------------|---------------------------------|
| 2  | ユーザー名       | 会員ページで表示された<br>POPID を入力。       |
| 3  | パスワード       | 会員ページで表示された<br>POP パスワードを入力。    |
| 4  | アカウント名      | アプリ内で表示されるアカウント名です。<br>入力内容は任意。 |
| 5  | この名前を使用して~  | メールに表示される名前です。<br>入力内容は任意。      |
| 6  | 受信メールサーバー   | 『pop.kvision.ne.jp』を入力。         |
| 7  | アカウントの種類    | 『POP3』を選択。                      |
| 8  | メールの送信サーバー  | 『mail.kvision.ne.jp』を入力。        |
| 9  | 送信サーバーには~   | 「□」にチェックを入れて下さい。                |
| 10 | 送信メールに同じ~   | 「□」にチェックを入れて下さい。                |
| 11 | 受信メールにはSSL~ | 「□」のチェックをはずして下さい。               |
| 12 | 送信メールにはSSL~ | 「□」のチェックをはずして下さい。               |

### 5. すべての入力が終わったら最下部の『サインイン』をクリックして下さい。

|                                                                                                    | 0000                       |                                                                                                    |
|----------------------------------------------------------------------------------------------------|----------------------------|----------------------------------------------------------------------------------------------------|
|                                                                                                    | 受信メール サーバー                 |                                                                                                    |
|                                                                                                    | pop.kvision.ne.jp          |                                                                                                    |
|                                                                                                    | アカウントの極規                   |                                                                                                    |
|                                                                                                    | POP3 V                     |                                                                                                    |
| The state of the state of the s | メールの送信 (SMTP) サーバー         | A CONTRACTOR OF THE OWNER                                                                                                    |
|                                                                                                    | mailkvision.ne.jp          | - Charles                                                                                                    |
|                                                                                                    | ✓ 送信サーバーには、認証が必要です         | The state of the                                                                                                    |
|                                                                                                    | ✓ 送信メールに同じユーザー名とパスワードを使用する |                                                                                                    |
|                                                                                                    | □                          |                                                                                                    |
|                                                                                                    |                            | and the second second s |
|                                                                                                    | 送信メールには SSL が必要            | ~                                                                                                    |
|                                                                                                    | キャンセル サインイン                |                                                                                                    |
|                                                                                                    |                            |                                                                                                    |

### 6.「すべて完了しました。」の画面が出たら、『完了』をクリックして、 画面を閉じて下さい。

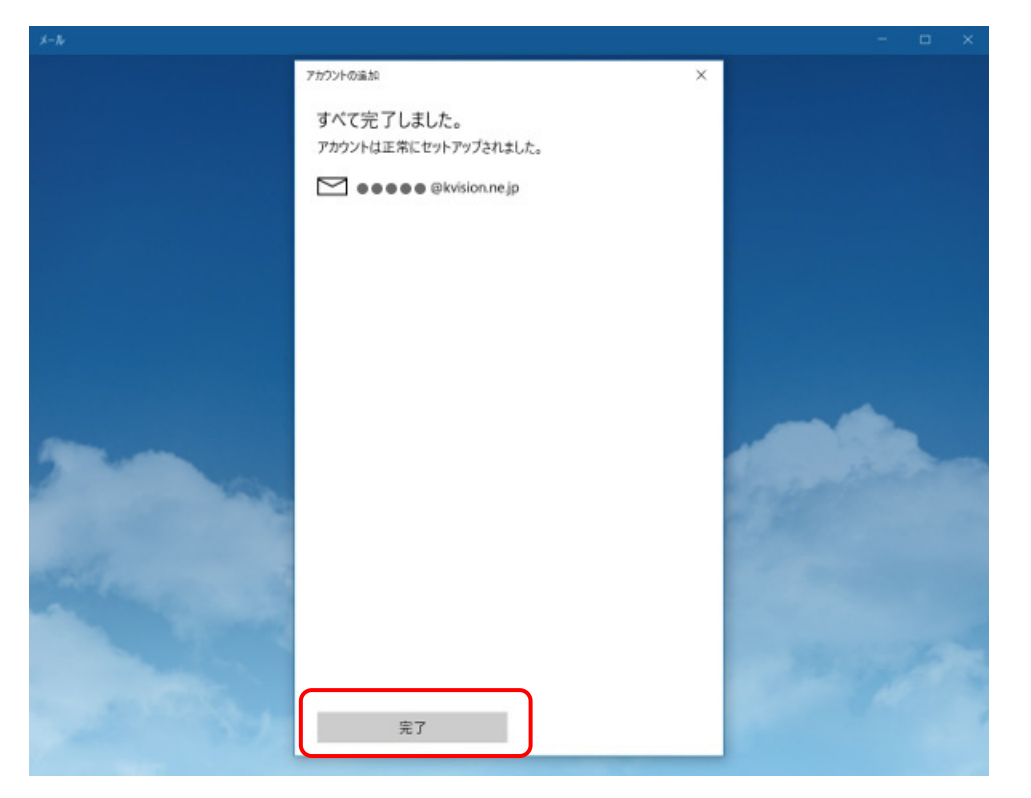